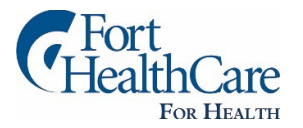

# **On-Demand Fitness Video Library** Account Setup Tips

Thank you for choosing Fort HealthCare! The following Fitness Video Library account setup instructions should help you get started. If you experience any difficulties at all, please contact <u>tiffany.pernat@forthc.com</u>.

- 1. Go to www.FortHealthCare.com/OnDemand
- 2. Click on "sign in"

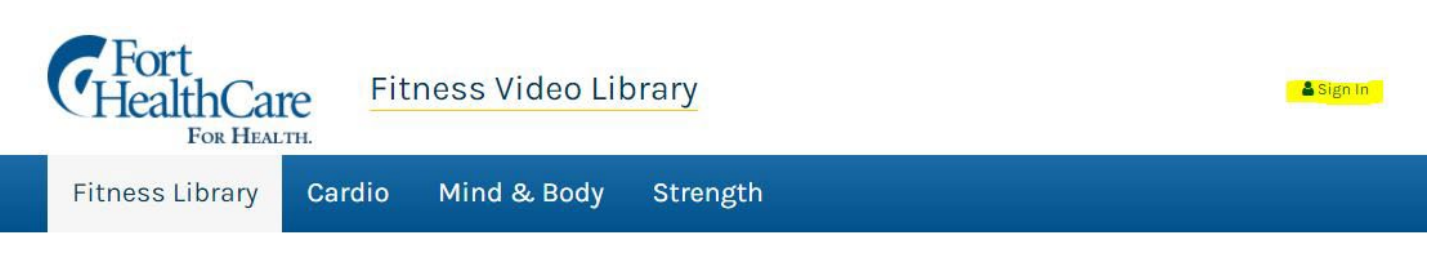

Home > Fort HealthCare Fitness Video Library

## **Fitness Library**

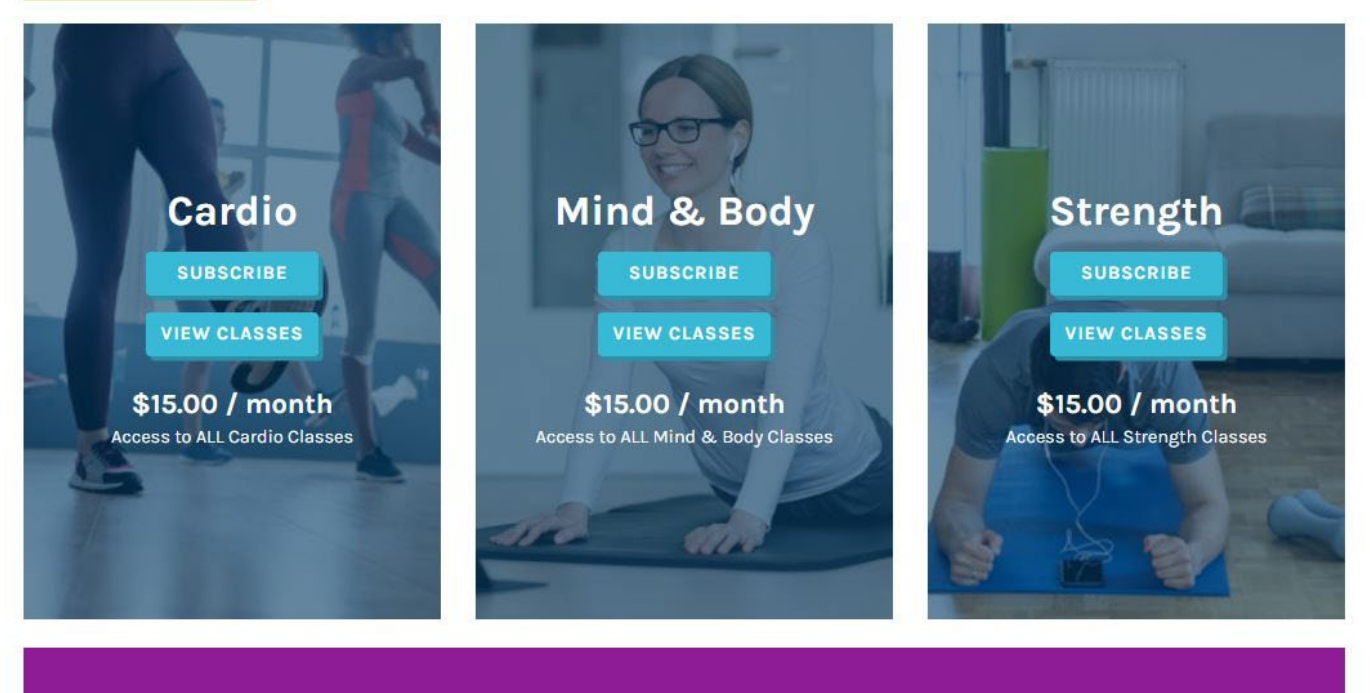

Subscribe to ALL and save! \$35.00 / month Access to ALL On-Demand Digital Classes

SUBSCRIBE NOW

3. If you already have an account, you can use your email and password here to access the video library. If this is the first time you are using the library, you must "create an account." (NOTE: The system will recognize the email and password you've used before to register for Fort HealthCare classes before).

| Fitness Video Library                                                        | 🛓 Sign In                                                                  |
|------------------------------------------------------------------------------|----------------------------------------------------------------------------|
| Fitness Library Cardio Mind & Body Strength                                  |                                                                            |
| Home > Fort HealthCare Fitness Video Library > Log In Log In Email address * |                                                                            |
| Password *                                                                   | Create Account<br>Create your account today to start your<br>subscription! |
|                                                                              | Learn more about subscriptions                                             |

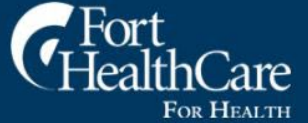

Fort Memorial Hospital 611 Sherman Avenue East, Fort Atkinson, WI 53538 (920) 568-5000 La linea de mensajes: (920) 568-5001

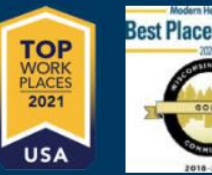

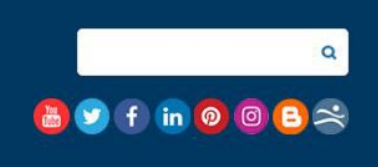

4. For new account registrations, fill out the information in the form and keep track of the email and password that you use for next time.

| Fort<br>HealthCan<br>For Healt | те Fit              | ness Video Lik | orary    | 🛔 Sign In |
|--------------------------------|---------------------|----------------|----------|-----------|
| Fitness Library                | Cardio              | Mind & Body    | Strength |           |
| Home > Fort HealthCare Fitness | Video Library > Log | In             |          |           |
| Log In                         |                     |                |          |           |
| Register                       |                     |                |          |           |
| First Name *                   |                     |                |          |           |
|                                |                     |                |          |           |
| Last Name *                    |                     |                |          |           |
| Email address *                |                     |                |          |           |
|                                |                     |                |          |           |
| Password *                     |                     |                |          |           |
|                                |                     |                | *        |           |
| Verify Password *              |                     |                |          |           |
|                                |                     |                | <b>T</b> |           |
| REGISTER                       |                     |                |          |           |

5. After you log in, your account page won't look like much...YET! To select which fitness videos you'd like to use, you need to pay for a subscription. To remind yourself what the options are, you can open another browser window (Google Chrome is best) and view the options again at www.FortHealthCare.com/OnDemand. Click the "subscriptions" button to make your selection(s).

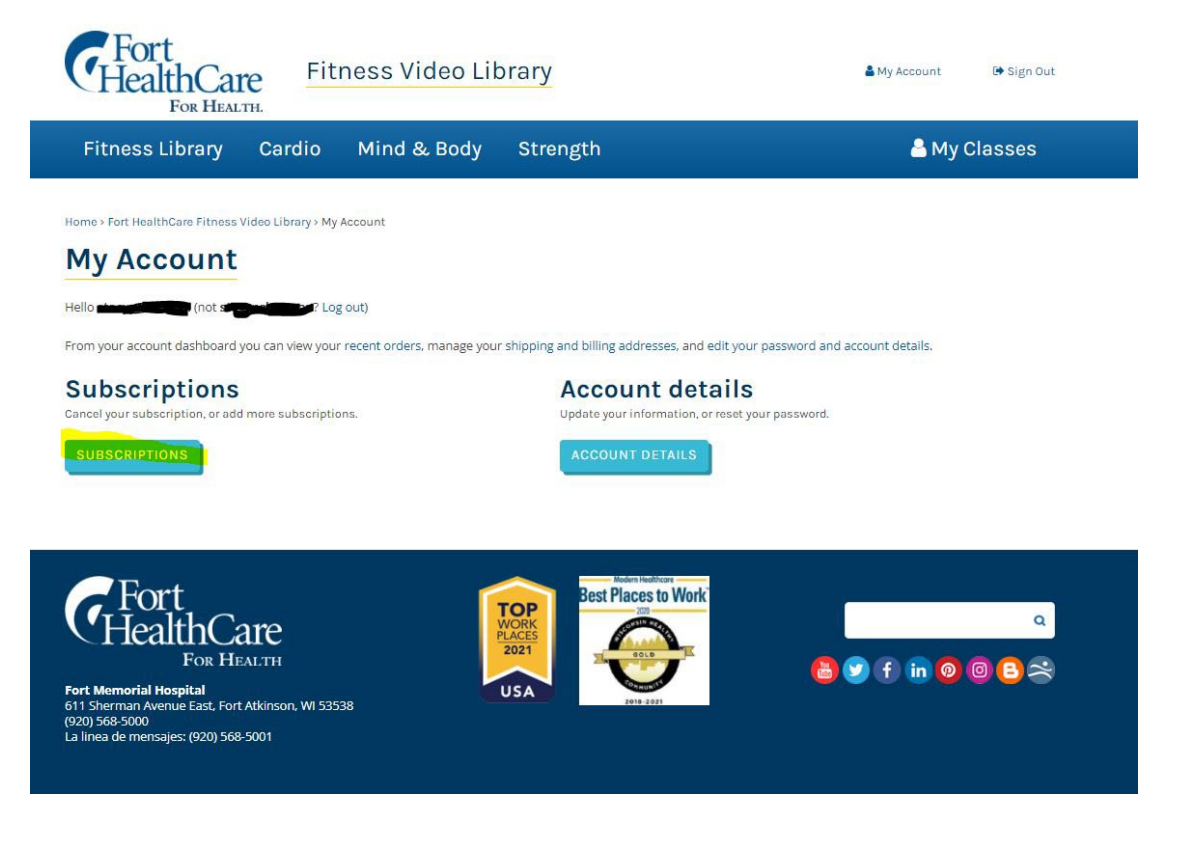

6. Selecting a subscription (or two, or three!) will put them in your online shopping cart. You will be able to review your item(s) before purchasing.

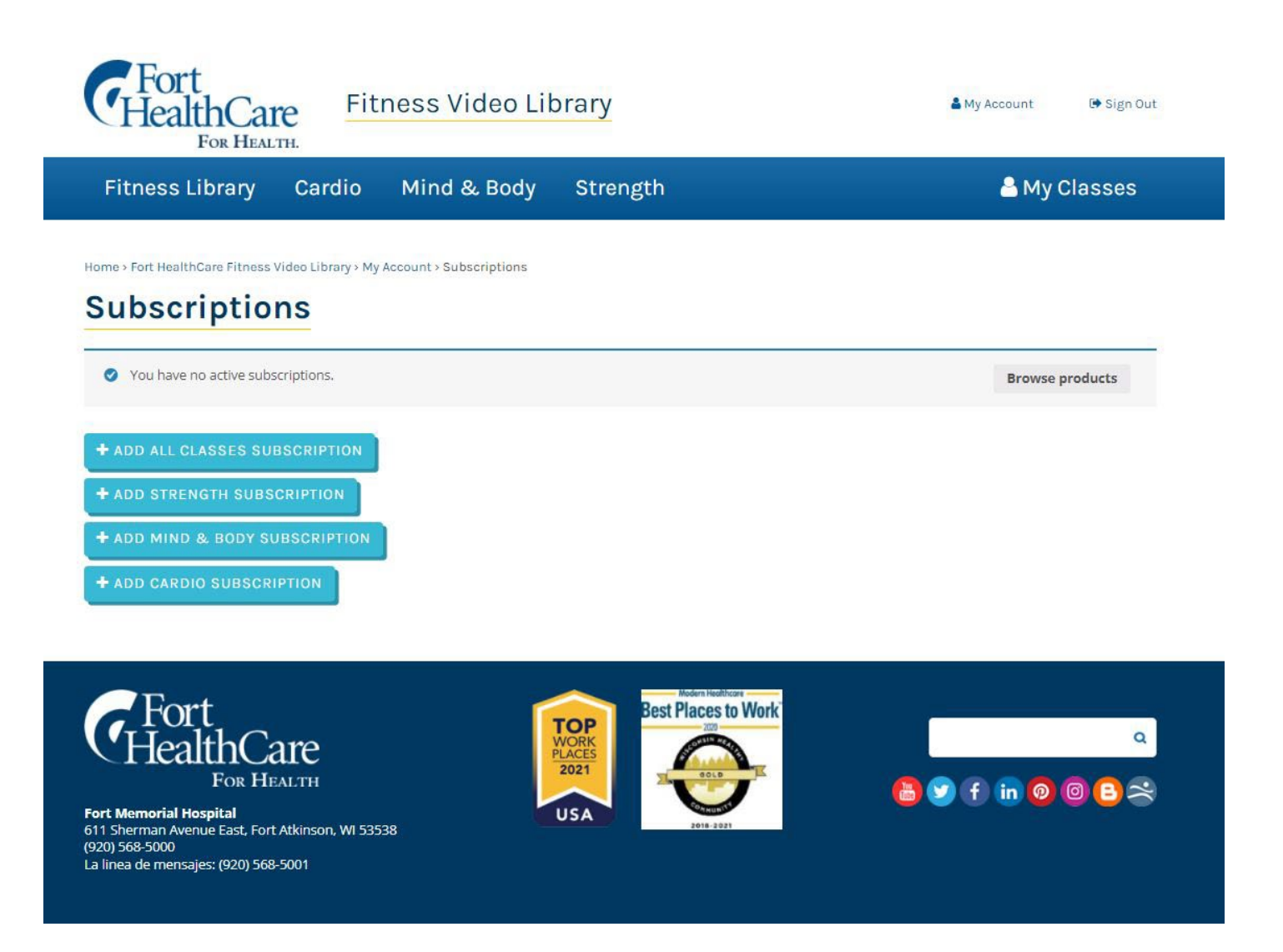

7. This is what your checkout page will look like after selecting a subscription. This example uses the "Mind & Body" videos subscription. At this point, you can checkout, or you can add more subscriptions to your cart (it may take up to 24 hours for our system to open up access to you).

| Fort<br>HealthCare<br>FOR HEALTH.                                                                           | ARY              | 👗 My Acco                    | unt 🛛 🕞 Sign Out       |
|----------------------------------------------------------------------------------------------------|------------------|------------------------------|------------------------|
| Fitness Library Cardio Mind & Body Stro                                                                     | ength            |                              | My Classes             |
| anne > Fort HealthCare Fitness Video Library > Fitness Library Cart                                         |                  |                              |                        |
| *Mind & Body* has been added to your cart.                                                                  |                  |                              | View cart              |
| Subscription                                                                                                |                  | Price                        | Subtotal               |
| × MIND & BODY SUB                                                                                           | SCRIPTION        | \$15.00 / month              | \$15.00                |
| ROMOTION CODE                                                                                               | CART TOT         | ALS                          |                        |
| iter the promotion code word here                                                                           | Subtotal         | \$15.00                      |                        |
| Enter Coupon Code Here                                                                                      | WI Tax           | \$0.83                       |                        |
| enior Discount                                                                                              | Total            | \$15.83                      |                        |
| ter the word SENIOR. You must be 62 years of age or older to qualify.                                       | RECURRING T      | OTALS                        |                        |
| ortCare Discount                                                                                            | Subtotal         | \$15.00 /                    | month                  |
| ter the word FORTCARE in the Promotion Code box above. You must also provide<br>ur Member ID Number below:  | WI Tax           | \$0.83 / n                   | nonth                  |
| Member (D                                                                                                   | Recurring tot    | al \$15.83 /<br>First renewa | month<br>8: 02/21/2022 |
| mployee Discount                                                                                            |                  | ROCEED TO CHECKOUT           |                        |
| ar Employees enrolled in classes: Discount does not apply for family members.                               |                  |                              |                        |
| iter the word EMPLOYEE in the Promotion Code box above. You must also provide<br>sur Employee Number below: |                  |                              |                        |
| Employee Number                                                                                             | ADD SUBSCR       | IPTIONS                      |                        |
|                                                                                                    |                  |                              |                        |
|                                                                                                    | Strength         | Cardio                       |                        |
|                                                                                                    | \$15.00 / month  | \$15.00 / m                  | nonth<br>ardio Classes |
|                                                                                                    | ADD SUBSCRIPTION | ADD SUBSC                    | RIPTION                |
|                                                                                                    |                  |                              |                        |
|                                                                                                    |                  |                              |                        |

# 8. Fill out all the necessary payment and contact information. NOTE: You will need to also check the boxes next to all the waivers and user agreements before your purchase will be complete.

| WI Tax           | \$0.83                           |
|------------------|----------------------------------|
| Total            | \$15.83                          |
| Recurring totals |                                  |
| Subtotal         | \$15.00 / month                  |
| WITax            | \$0.83 / month                   |
| Recurring total  | \$15.83 / month                  |
|                  | First renewal: February 21, 2022 |

## **Consent and Liability Waiver**

#### USE AT YOUR OWN RISK

Any fitness activity can pose some potential risks to health. To reduce and avoid injury, a doctor should be consulted before beginning any exercise program. When you participate in a Fort HealthCare online class, you are performing exercises at your own risk. Fort HealthCare and the class instructor will not be responsible or liable for any injury or harm you sustain as a result of your participation. If you experience any nausea, shortness of breath, feeling of lightheadedness, irregular heartbeat or other health concerns, stop exercising immediately and seek assistance from a doctor.

#### CLASS CONSIDERATIONS

- It is important for participants to seek medical clearance before beginning any exercise program.
- Consider the class intensity level offered in this session.
- Make accommodations for necessary physical space, equipment and shoes/clothing needed to safely participate in the class.
- Always keep water nearby, as proper hydration is important.
- Safety and well-being are the most important elements of the class!
- I have carefully read and I understand and accept the above provisions and wish to participate in the program. By providing this electronic consent I verify that I am the course attendee (Stacy Sherman) for which this consent is intended. \*

## **Sharing Waiver**

INTELLECTUAL PROPERTY & COPYRIGHT USAGE RIGHTS

Fort HealthCare owns all copyright rights in the text, images, photographs, video, audio, graphics, user interface, and other content provided under the copyright laws of the United States and other countries. You are prohibited from copying, reproducing, modifying, distributing, displaying, performing or transmitting any of the contents of this site for any purpose.

#### I have carefully read and I agree to never share video content with others. \*

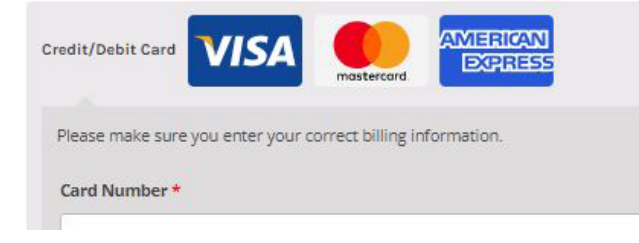

## 9. NOW FOR THE FUN PART! After access is granted, go back to

<u>www.FortHealthCare.com/OnDemand</u> (we recommend bookmarking the page!) and "sign in" again. If this is your first time going into the video library, your "My Classes" screen may not look like you have any videos to view. The instructions in the grey box (shown below) tell you what to do. Click on "Fitness Classes" and begin browsing available videos.

You can watch any of the videos available in your subscription. If you want to create a customized playlist, then click on the "heart" icon to favorite a video and it will appear in your "My Classes" screen instead of the empty grey box. Unselecting the red heart will remove the video from your custom playlist, but you will always have access to the entire collection within your subscription.

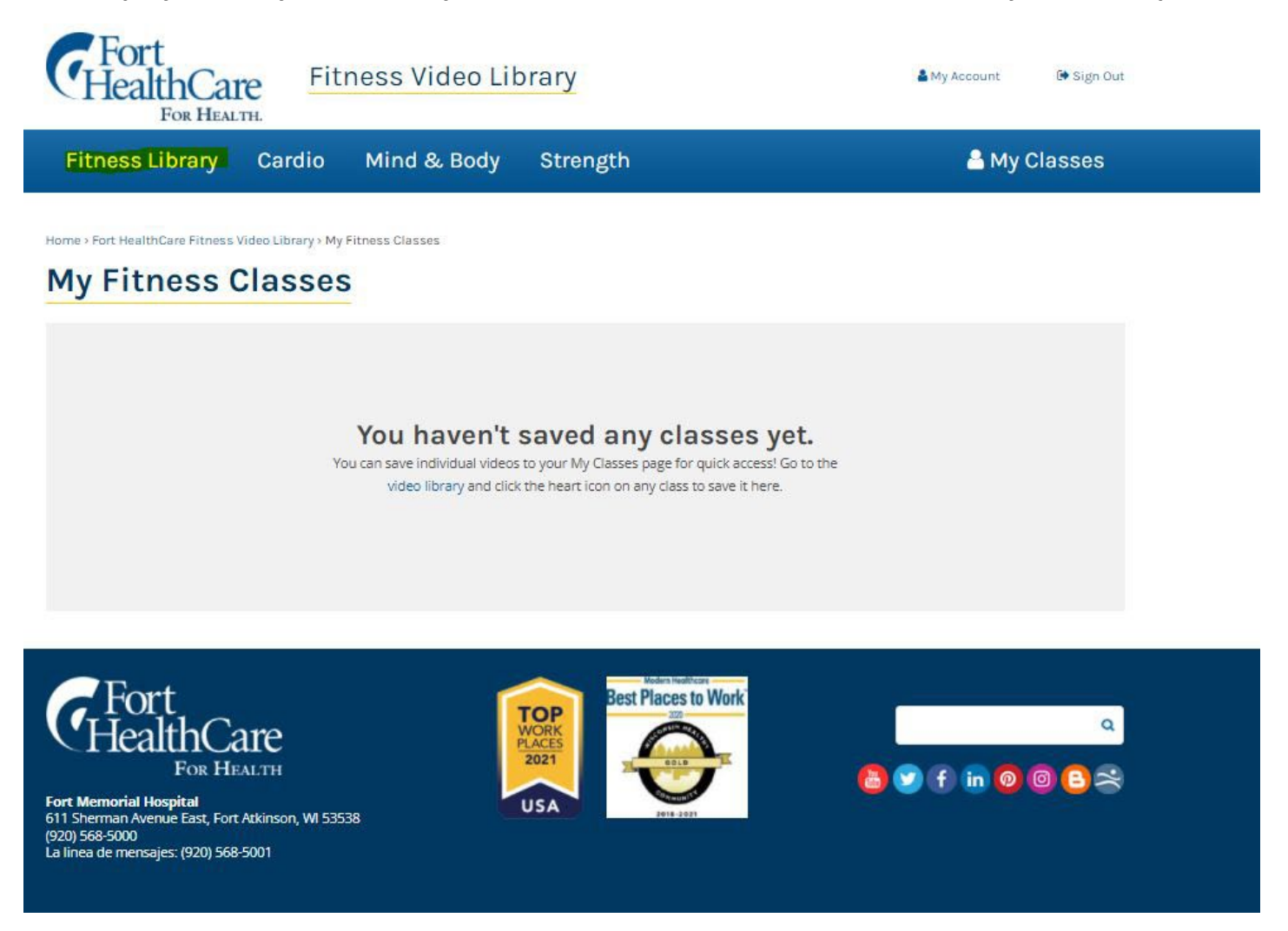

10. After clicking "Fitness Classes" you can see how the video library landing page will change for you. Since in this example, we purchased the "Mind & Body" subscription, the library indicates we are subscribed to that category, and we can click on "View Classes" to begin building a playlist.

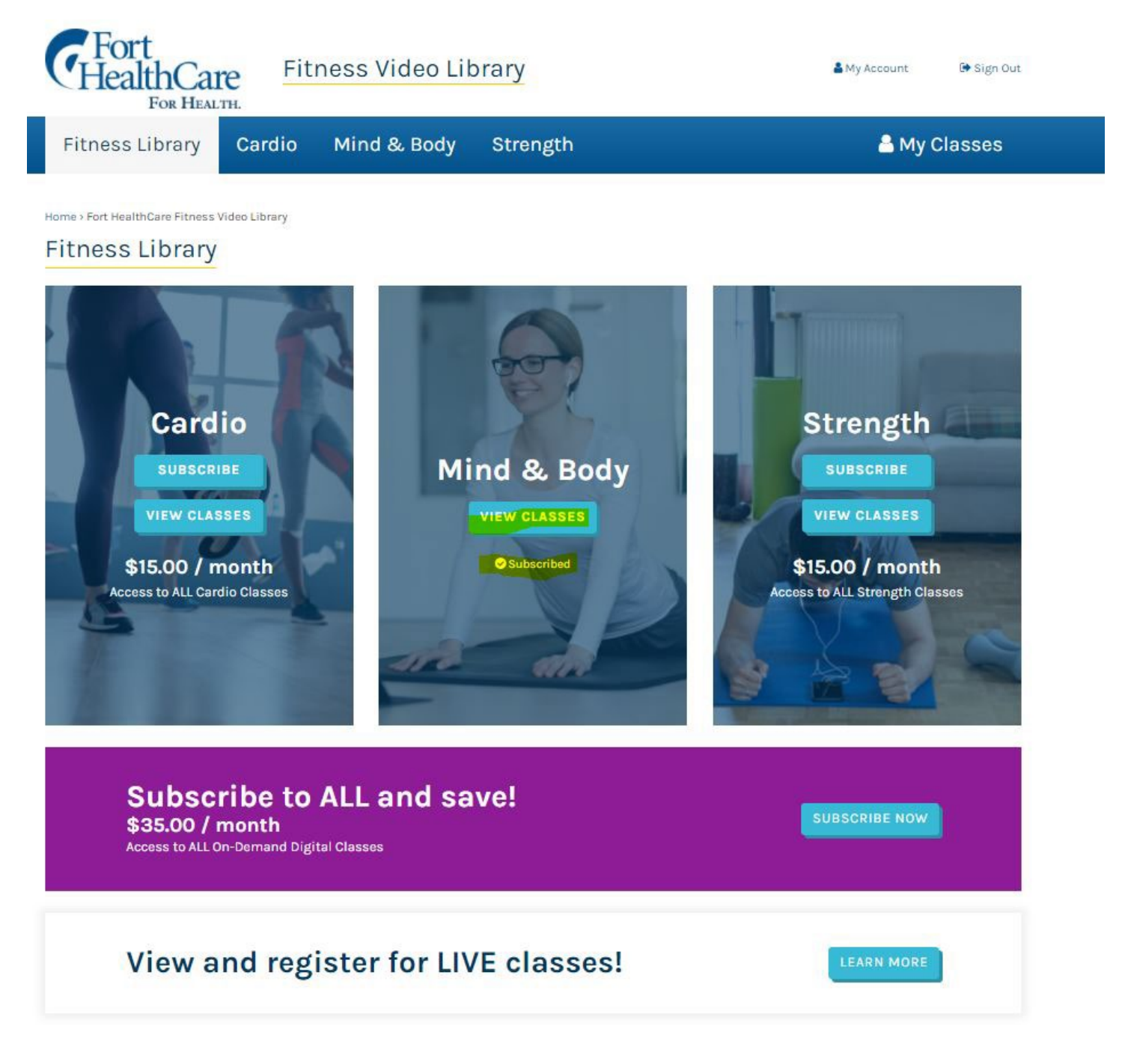

11. The "View Classes" page looks like this for our example (shown below). You have access to all the videos and classes listed in your subscription. Click on each of the "view classes" buttons to see all the videos available.

We will be adding more videos over time, so be sure to check back often!

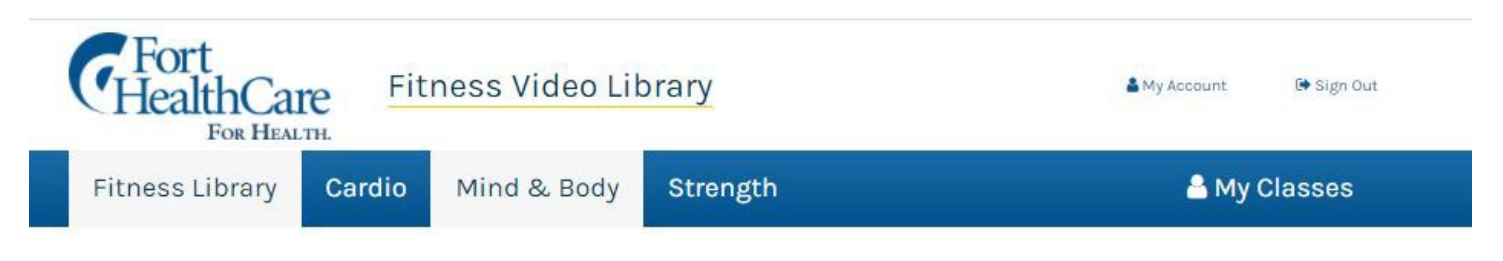

Home > Fort HealthCare Fitness Video Library > Mind & Body Classes

## Mind & Body Classes

Our stretching and yoga classes offer a wide range of benefits for all fitness levels. Yoga is a practice to unite the mind and body. It can make you stronger and more flexible and is a great way to stay limber and energetic. You may also feel more focused and alert. For many people, yoga helps them feel great and function better in daily life.

Many people find Yoga to be a gentle, yet effective, way to begin or resume a fitness routine. Yoga is good for beginners but is also great if you're already fit and want a challenging workout. As you become stronger and more flexible with yoga, it's easier to do other kinds of exercise.

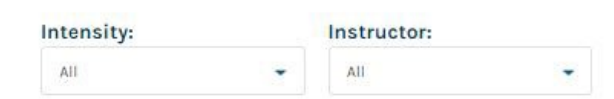

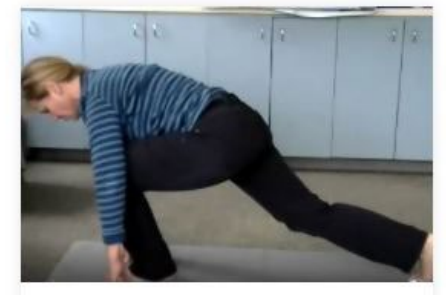

## **Yoga Stretch**

Enjoy tranquility and working on your flexibility through mindful stretches and exercises in this slow and relaxing class.

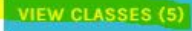

| nstructor(s): | Carrie Garity |
|---------------|---------------|
| ntensity:     | Low           |

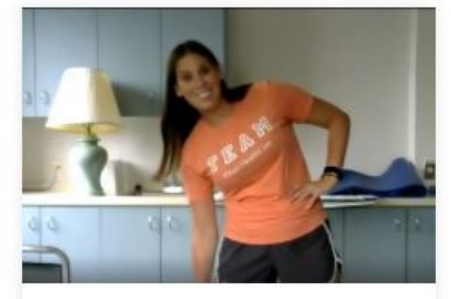

## **Total Body Stretch**

Maintaining flexibility, movement and range of motion in your muscles and joints is crucial for good health. Enjoy this total body stretch class to keep your limbs limber.

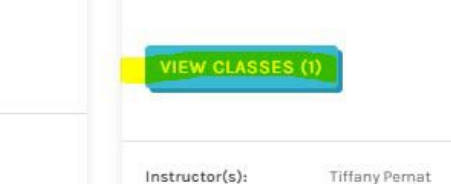

Intensity:

Low

Tiffany Pernat

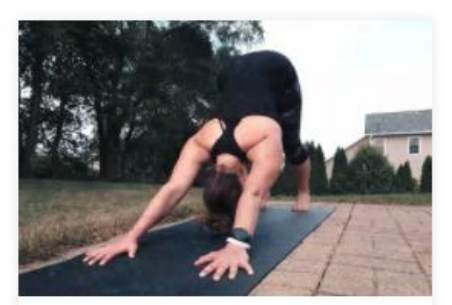

## Foundations of Yoga

Learn and practice the basic movements, poses and postures for a successful yoga workout routine.

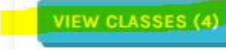

Instructor(s):

Intensity:

Ilse Fritz Low

12. In this example, we selected "View Classes" for "Foundations of Yoga." That takes us to the full page of available videos. At this point, you can view any of them. This is also where you can click on the "heart" icon to make the video a favorite and it will appear on your "My Classes" playlist page. The next time you log in, your playlist will still be there.

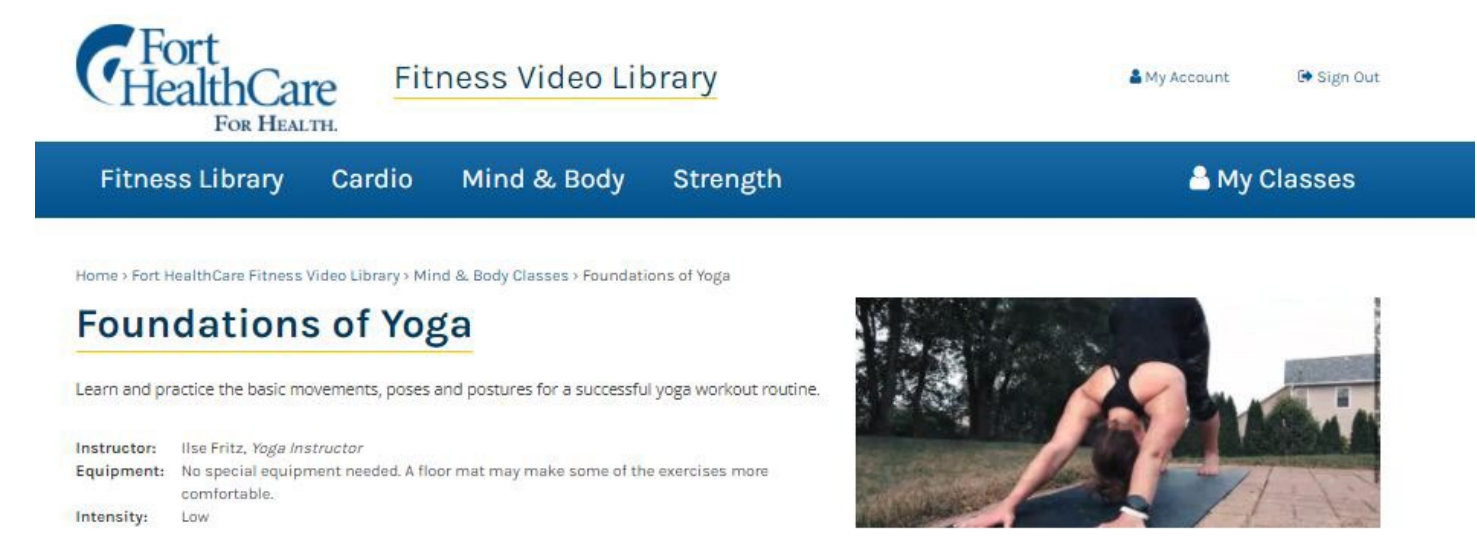

# **All Foundations of Yoga Videos**

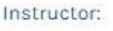

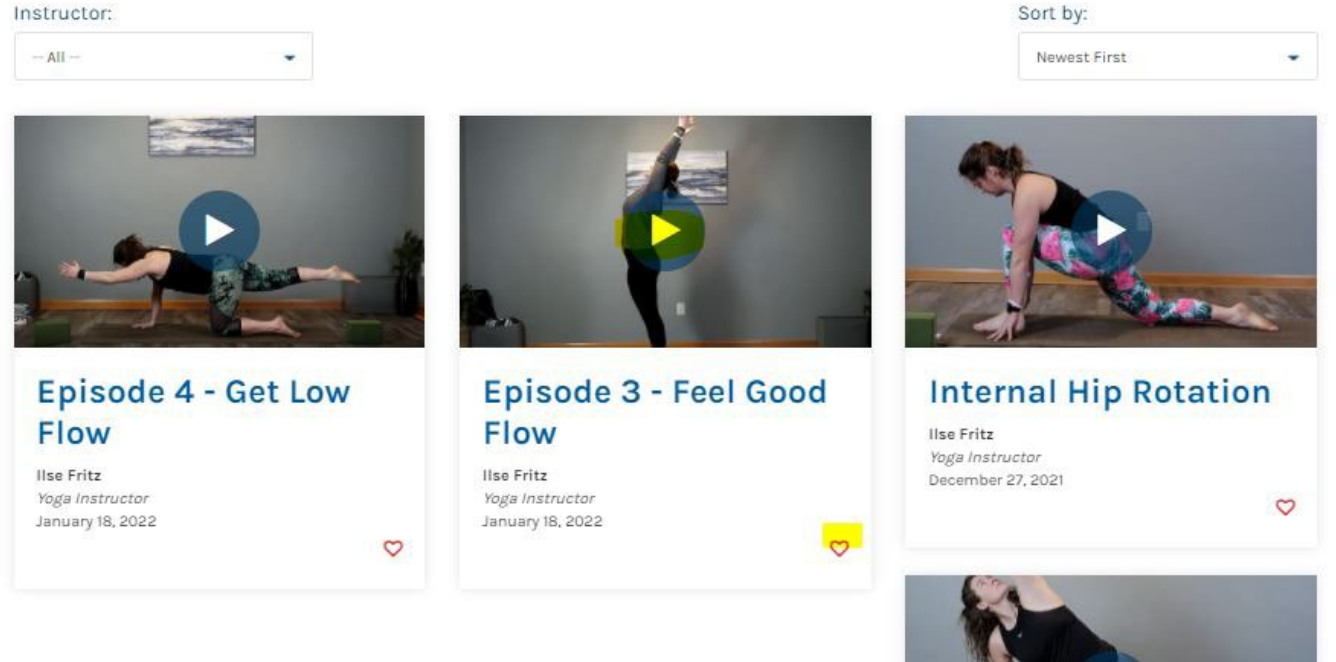

Clicking on the circle with the arrow in it from this page will open up a window and you can play the video.

This is what the video play screen looks like in our example. Notice the red heart is filled in (lower right corner), so this favorite will appear in "My Classes" the next time I log in. You can "favorite" as many videos as you'd like!

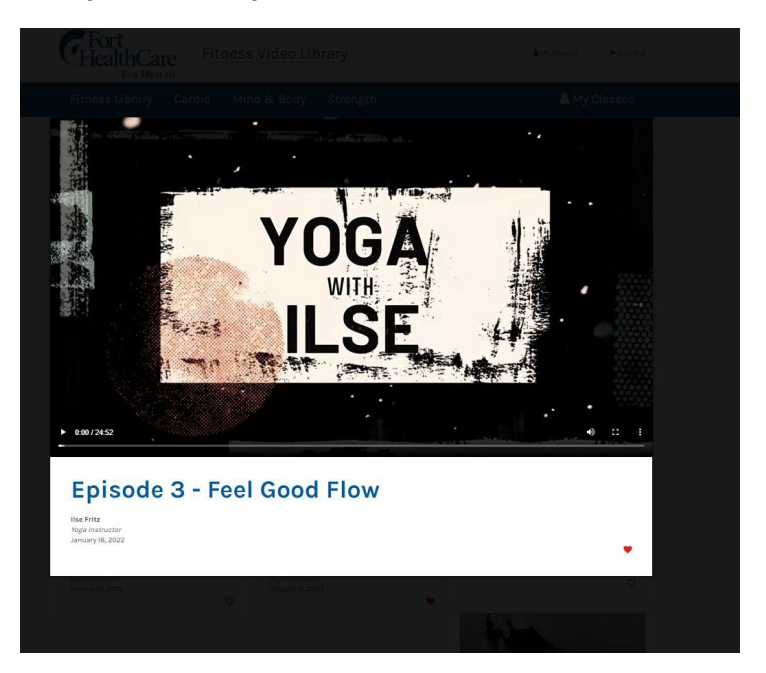

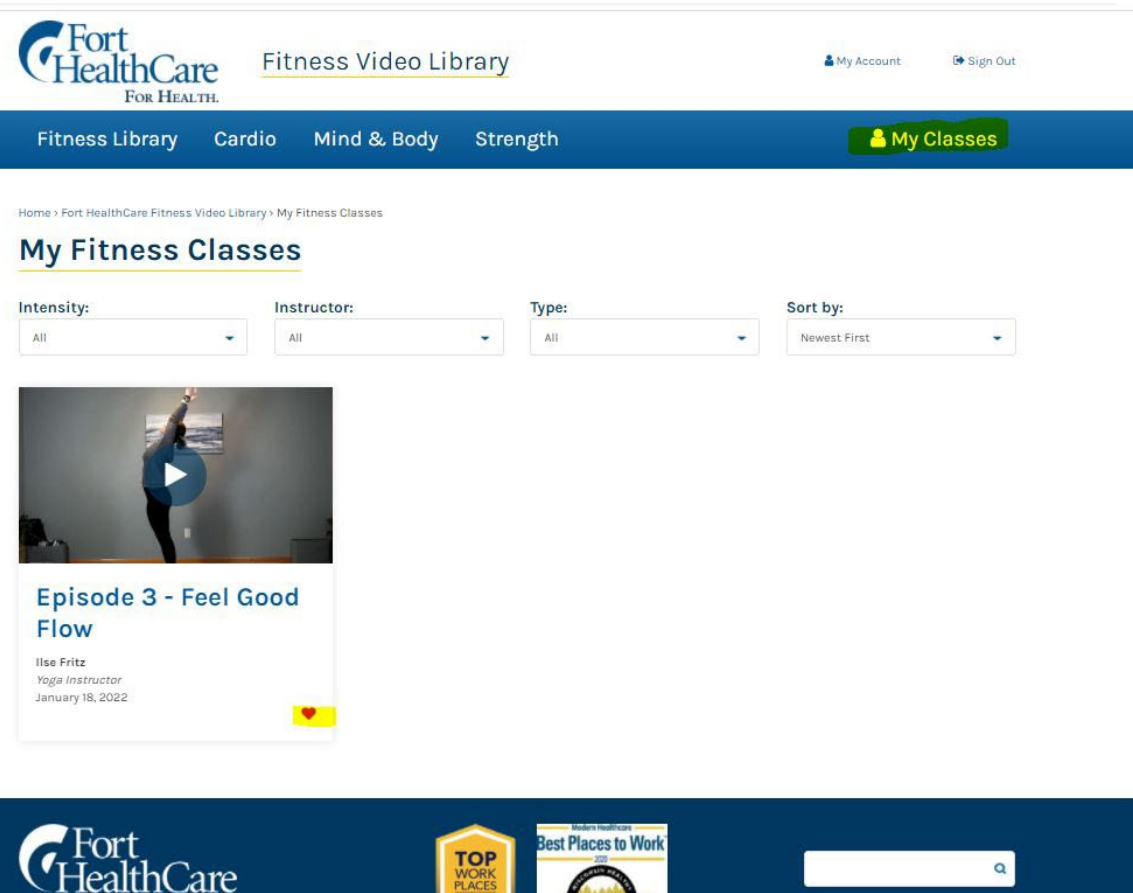

Fort Memorial Hospital 611 Sherman Avenue East, Fort Atkinson, WI 53538 (920) 568-5000 La linea de mensajes: (920) 568-5001

FOR HEALTH

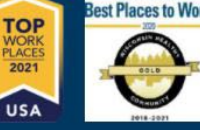

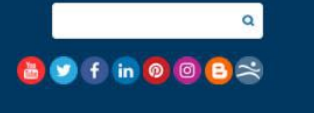